## Mac 客户端共享白屏问题的解决办法

部分用户使用 Mac 客户端共享屏幕时,其他参会人只能看到白 屏,不能出现共享内容。此前我们在帮助中心撰写了 Mac 客户端出 现 会 议 共 享 黑 屏 问 题 的 解 决 办 法 (https://cc.cstcloud.cn/help/helpFaq?id=27),当我们查看屏幕 录制权限,发现"科技云会"已经勾选,但仍然不能共享成功。

经反复测试,我们找到了解决办法,具体如下:

 打开"安全与隐私",点击"隐私",在左侧列表选择屏幕录制。此 时右侧发现已被勾选的"科技云会"选项。点击"科技云会",取消科 技云会的权限。

| ••• • • •       | 安全性与隐私           | Q.搜索          |
|-----------------|------------------|---------------|
| 通用              | 文件保险箱 防火墙 隐私     |               |
| ••••• 语音识别      | 即使正在使用其他 App,也允许 | 许下面的 App 录制屏幕 |
| 前助功能            | 内台。              | 1             |
| 输入监视            | ☑ 📩 科技云会         |               |
| 完全磁盘访问权限        | 🗹 🖰 QQ           |               |
| 文件和文件夹          | 🗸 🌪 微信           |               |
| 屏幕录制            |                  |               |
| 自动化             |                  |               |
| ╤╡ 广告           |                  |               |
| <b>山山</b> 分析与改进 |                  |               |
|                 |                  |               |
| 点按锁按钮以进行更改。     |                  | 高级 ?          |

取消科技云会录制屏幕权限后,重新勾选科技云会权限。在共享时,查看会议屏幕下层的"开启权限提示框",按照操作提示再次打开科技云会的屏幕录制权限,具体如下:

点击系统偏好设置,找到"安全性与隐私",选择屏幕录制,勾选"科 技云会"。

3. 重新添加科技云会的屏幕录制权限后,即可正常的进行共享屏幕。